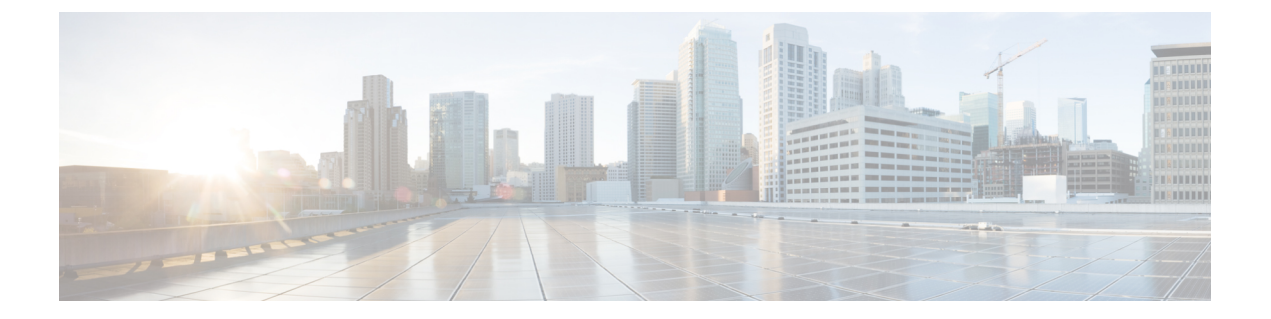

# ポリシーを使用したスマート ライセンシ ングへの移行

SLPにアップグレードするには、製品インスタンスのソフトウェアバージョン(イメージ)を サポートされているバージョンにアップグレードする必要があります。

#### はじめる前に

「アップグレード」の項を必ず読み、SLPによって以前のすべてのライセンスモデルのさまざ まな面がどのように処理するかを理解してください。

従来のライセンスモデルから SLP に移行すると、ライセンスの変換が自動的に行われます。 この Device Led Conversion (DLC) プロセスは、アップグレード中にデバイスで従来のライセ ンスが検出されたときにトリガーされます。DLC 要求はライセンスレポートの一部として CSSM に送信され、完了するまでに最大で1時間かかる場合があります。

## スイッチ ソフトウェアのアップグレード

アップグレードの手順については、対応するリリースノートを参照してください。一般的なリ リース固有の考慮事項がある場合は、対応するリリースノートに記載されています。

移行シナリオの show コマンドの出力例も以下で参照してください。比較のために、移行前と 移行後の出力例を示します。

スマートライセンシングからポリシーを使用したスマートライセンシングへ(1ページ)

## スマートライセンシングからポリシーを使用したスマー ト ライセンシングへ

次に、スマート ライセンシングから SLP に移行する Cisco Nexus 3550-T、リリース 10.2(3t) ス イッチの例を示します。これはアクティブとスタンバイを含む高可用性セットアップの例で す。

show コマンドは、移行の前後に確認すべき以下の重要なフィールドを抽出して出力します。

| アップグレード前                                     | アップグレード後                                                                                                    |  |  |
|----------------------------------------------|----------------------------------------------------------------------------------------------------|--|--|
| Cisco NX-OS リリース 10.1(2t) ではサポートさ<br>れていません。 | <pre>show license summary (SLP) Device# show license summary</pre>                                                                                                    |  |  |
|                                              | License Usage:<br>License Entitlement tag<br>Count Status                                                                                                    |  |  |
|                                              | NX-OS essentials licens (NXOS_ESSENTIALS)<br>1 IN USE                                                                                                    |  |  |
|                                              | [Status] フィールドに、ライセンスについて、<br>登録済みおよび承認済みではなく [IN USE] と<br>表示されます。                                                                                                    |  |  |
| Cisco NX-OS リリース 10.1(2t) ではサポートさ            | show license usage (SLP)                                                                                                    |  |  |
| れていません。                                      | License Authorization: Status: Not Applicable                                                                                                    |  |  |
|                                              | <pre>(NXOS_ESSENTIALS):<br/>Description:NX-OS essentials license for<br/>Nexus 3550-T<br/>Count: 1<br/>Version: 1.0<br/>Status: IN USE<br/>Enforcement Type: NOT ENFORCED<br/>License Type: Generic</pre> |  |  |
|                                              | ライセンス数は変わりません。                                                                                                    |  |  |
|                                              | [Enforcement Type] フィールドに NOT<br>ENFORCED と表示されます。(Cisco Nexus<br>スイッチには、輸出規制ライセンスや適用ラ<br>イセンスはありません)。                                                                                                    |  |  |

表 1: スマートライセンシングからポリシーを使用したスマートライセンシングへ: show コマンド

| アップグレード前                                     | アップグレード後 |
|----------------------------------------------|----------|
| Cisco NX-OS リリース 10.1(2t) ではサポートさ<br>れていません。 |          |

| アップグレード前 | アップグレード後                                                                                                    |  |  |
|----------|----------------------------------------------------------------------------------------------------|--|--|
|          | <b>Show license status</b> (スマート ライセンシン<br>グ)                                                                                                    |  |  |
|          | Device# show license status                                                                                                    |  |  |
|          | Utility:<br>Status: DISABLED                                                                                                    |  |  |
|          | Smart Licensing using Policy:<br>Status: ENABLED                                                                                                    |  |  |
|          | Data Privacy:<br>Sending Hostname: yes<br>Callhome Hostname Privacy: DISABLED<br>Smart Licensing Hostname Privacy:<br>DISABLED<br>Version Privacy: DISABLED                                                                                                    |  |  |
|          | Transport:                                                                                                    |  |  |
|          | Type: CSLU                                                                                                    |  |  |
|          | CSIU address: CSIU-IOCAL                                                                                                    |  |  |
|          | <pre>Policy:<br/>Policy in use: Merged from multiple<br/>sources<br/>Reporting ACK required: Yes<br/>Unenforced/Non-Export:<br/>First report requirement (days): 90<br/>(Installed)<br/>Ongoing reporting frequency (days):<br/>365 (Installed)<br/>On change reporting (days): 120<br/>(Installed)<br/>Enforced (Perpetual/Subscription):<br/>First report requirement (days): 30<br/>(Installed)<br/>Ongoing reporting frequency (days):<br/>90 (Installed)<br/>On change reporting (days): 60<br/>(Installed)<br/>Export (Perpetual/Subscription):<br/>First report requirement (days): 30<br/>(Installed)<br/>Ongoing reporting frequency (days): 30<br/>(Installed)<br/>Ongoing reporting frequency (days): 30<br/>(Installed)<br/>On change reporting (days): 30<br/>(Installed)<br/>On change reporting (days): 30<br/>(Installed)<br/>On change reporting (days): 30<br/>(Installed)<br/>On change reporting (days): 30</pre> |  |  |
|          | Miscellaneous:<br>Custom Id: <empty></empty>                                                                                                    |  |  |
|          | Last ACK received: Jul 29 11:32:24 2022                                                                                                    |  |  |
|          | UTC<br>Next ACK deadline: Jul 29 11:32:24 2023<br>UTC<br>Reporting push interval: 30 days<br>Next ACK push check: Aug 3 07:29:15 2022<br>UTC<br>Next report push: Aug 28 11:22:24 2022                                                                                                    |  |  |
|          | UTC                                                                                                    |  |  |

| アップグレード前                          | アップグレード後                                                                                                    |
|-----------------------------------|----------------------------------------------------------------------------------------------------|
|                                   | Last report push: Jul 29 11:22:24 2022<br>UTC<br>Last report file write: <none></none>                                                                           |
|                                   | Trust Code installed: <none></none>                                                                                                    |
|                                   | [転送: (Transport:)]field:特定の転送タイプ<br>が設定されたため、アップグレード後もその<br>設定が保持されます。                                                                                           |
|                                   | Policy: ヘッダーと詳細:スマートアカウント<br>またはバーチャルアカウントでカスタムポリ<br>シーを使用できます。これは製品インスタン<br>スにも自動的にインストールされます。(信<br>頼を確立した後、CSSM はポリシーを返しま<br>す。その後、このポリシーが自動的にインス<br>トールされます)。 |
|                                   | [使用状況のレポート: ヘッダー: 次回のレポート プッ<br>シュ: (Usage Reporting: header: The Next<br>report push:)]フィールドには、製品インス<br>タンスが次の RUM レポートを CSSM に送信<br>するタイミングについての情報が表示されま<br>す。 |
|                                   | [インストール済みの信頼コード: (Trust Code<br>Installed:)]フィールド: IDトークンが正常<br>に変換され、信頼できる接続が CSSM で確立<br>されたことを示します。                                                           |
| Cisco NX-OS リリース 10.1(2t) ではサポートさ | show license udi (スマート ライセンシング)                                                                                                    |
| れていません。                           | Device# <b>show license udi</b><br>UDI: PID:N35-T-48X,SN:EXATRI-A-01828<br>HA UDI List:<br>Active: PID:N35-T-48X,SN:EXATRI-A-01828                               |

#### 移行後の CSSM Web UI

https://software.cisco.com で CSSM Web UI にログインし、[Smart Software Licensing] をクリック します。[インベントリ (Inventory)]>[製品インスタンス (Product Instances)]の順に選択 します。

スマートライセンシング環境で登録されたライセンスは、製品インスタンスのホスト名と共に [Name] 列に表示されていました。SLP にアップグレードすると、製品インスタンスの UDI と 共に表示されるようになります。移行したすべての UDI が表示されます。次の例を参考にし てください。

PID:N35-T-48X, UDI\_SN:EXATRI-A-01828\_

アクティブな製品インスタンスの使用状況のみがレポートされるため、 PID:N35-T-48X,SN:EXATRI-A-01828の[**ライセンス使用状況(License Usage)**]にはライセン ス使用情報が表示されます。

図 1:スマートライセンシングからポリシーを使用したスマートライセンシングへ:移行後のアクティブおよびスタン バイ製品インスタンス

| Cisco Software Central > Smart Software Licensing         |                         |                      |           | BU Production Test    |
|-----------------------------------------------------------|-------------------------|----------------------|-----------|-----------------------|
| Alerts   Inventory   Convert to Smart Licensing   Reports | Preferences On-Prem Act | counts Activity      |           | очрот та              |
| Virtual Account: N39K_SA_Testing_01 -                     |                         |                      | 15 Major  | 156 Minor Hide Alerts |
| General Licenses Product Instances                        | Event Log               |                      |           |                       |
| Authorize License-Enforced Features                       |                         | EXATR                | I-A-01828 | ×Q                    |
| Name                                                      | Product Type            | Last Contact         | Alerts    | Actions               |
| UDI_PID:N35-T-48X; UDI_SN:EXATRI-A-01828;                 | N3550                   | 2022-Aug-03 07:35:16 |           | Actions -             |
|                                                           |                         |                      |           | Showing 1 Record      |

図 2:スマートライセンシングからポリシーを使用したスマートライセンシングへ:アクティブな製品インスタンスでの UDIとライセンス使用状況

#### UDI\_PID:N35-T-48X; UDI\_SN:EXATRI-A-01828;

| Overview      | Event Log                 |                                           |         |         |          |
|---------------|---------------------------|-------------------------------------------|---------|---------|----------|
| Descriptio    | n<br>Application Platform | U                                         |         |         |          |
| General       |                           |                                           |         |         |          |
| Name:         |                           | UDI_PID:N35-T-48X; UDI_SN EXATRI-A-01828; |         |         |          |
| Product:      |                           | Nexus 3550-T Application Platform         |         |         |          |
| Host Identifi | er:                       |                                           |         |         |          |
| MAC Addres    | SS:                       |                                           |         |         |          |
| PID:          |                           | N35-T-48X                                 |         |         |          |
| Serial Numb   | er:                       | EXATRI-A-01828                            |         |         |          |
| UUID:         |                           |                                           |         |         |          |
| Virtual Acco  | count: N39K_SA_Testing_01 |                                           |         |         |          |
| Registration  | Date:                     | 2022-Jul-29 09:12:03                      |         |         |          |
| Last Contac   | t                         | 2022-Aug-03 07:35:16                      |         |         |          |
| License Us    | sage                      |                                           |         |         |          |
| License       |                           |                                           | Billing | Expires | Required |
| NX-OS Esser   | tials License for Ne      | xus 3550-T                                | Prepaid |         | 1        |

Showing 1 Record

0 X

#### 図 3:スマート ライセンシングからポリシーを使用したスマート ライセンシングへ:アップグレード後に表示される DCN NDB/RTU ライセンス

| X-OS Ess  | -OS Essentials License for Nexus 3550-T in N39K_SA_Testing_01 |                               |              | 0                |
|-----------|---------------------------------------------------------------|-------------------------------|--------------|------------------|
| Overview  | Product Instances                                             | Event Log Transaction History |              |                  |
| Produc    | t Instance                                                    |                               | Product Type | Licenses used    |
| UDI_P     | ID:N35-T-48X; UDI_SN:EX/                                      | ITRI-A-01828;                 | N3550        | 1                |
|           |                                                               |                               |              | Showing 1 Record |
|           |                                                               |                               |              |                  |
| Actions A |                                                               |                               |              | Clos             |

## 移行後のレポート

製品インスタンスは、ポリシーに基づいて次の RUM レポートを CSSM に送信します。

より頻繁にレポートを作成するようにレポート間隔を変更する場合は、製品インスタンスで license smart usage interval コマンドを設定します。シンタックスの詳細については、対応する リリースのコマンドリファレンスで license smart (global config) コマンドを参照してください。

I

スマート ライセンシングからポリシーを使用したスマート ライセンシングへ

翻訳について

このドキュメントは、米国シスコ発行ドキュメントの参考和訳です。リンク情報につきましては 、日本語版掲載時点で、英語版にアップデートがあり、リンク先のページが移動/変更されている 場合がありますことをご了承ください。あくまでも参考和訳となりますので、正式な内容につい ては米国サイトのドキュメントを参照ください。